## **Building The Job Card**

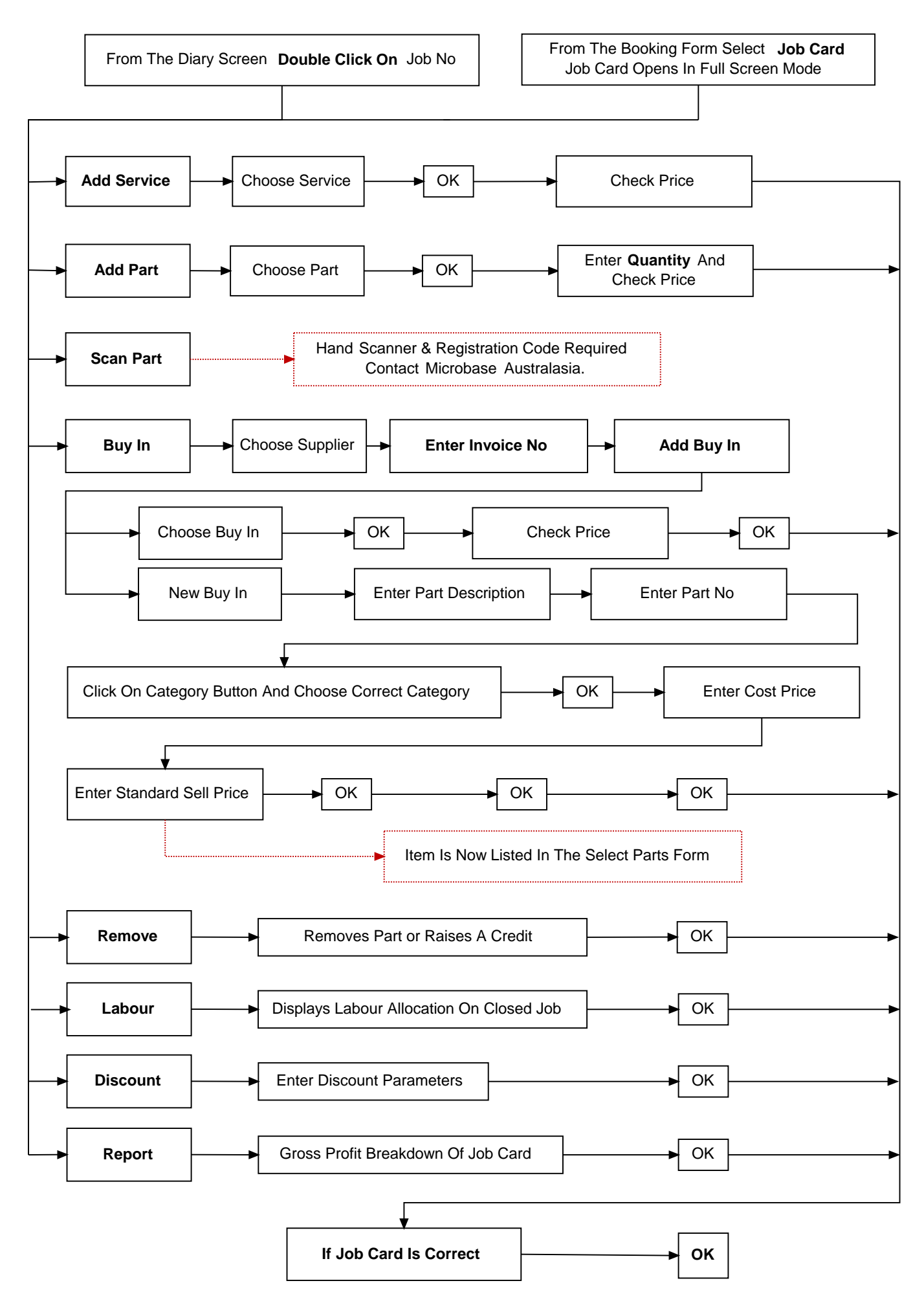

© Microbase Asia Pacific Pty Ltd

2